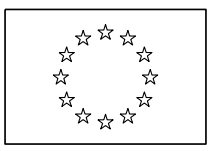

AVRUPA KOMİSYONU Eğitim ve Kültür Genel Müdürlüğü

Hayat Boyu Öğrenme Politikaları ve Programı "Hayat Boyu Öğrenme" Programı Koordinatörlüğü

#### Avrupa Komisyonu Kimlik Tanımlama Sistemi Kullanıcı Kılavuzu

Avrupa Komisyonu Kimlik Tanımlama Sistemi (The European Commission Authentication System) kullanıcıların Avrupa Kuruluşları tarafından kullanılan ya da geliştirilen dijital sistemlerin büyük bir kısmına erişimini sağlayan bir sistemdir.

Bu kılavuzun hazırlanmasındaki amaç, Avrupa Komisyonu Kimlik Tanımlama Sistemi'ne ilk kaydın nasıl yapılacağını açıklamak ve daha sonra giriş şifresinin veya kişisel verilerin nasıl değiştirileceğini açıklamaktır.

Avrupa Komisyonu Kimlik Tanımlama Sistemi'nde bir kez oluşturulan giriş kodu ve şifresinin Avrupa Komisyonu Kimlik Tanımlama Sistemi kapsamındaki herhangi bir sistem için de kullanabileceğini lütfen dikkate alınız.

#### <u>Index</u>

| 1.1.1. <u>Avrupa Komisyonu Kimlik Tanımlama Sistemi (ECAS) ile Kayıt İşlemi</u> | 2  |
|---------------------------------------------------------------------------------|----|
| 1.1.2. <u>Unutulan şifre</u>                                                    | 6  |
| 1.1.3. <u>Ad-soyad veya e-posta adresi değiştirme</u>                           | 8  |
| 1.1.4. <u>Hesap Kaldırma</u>                                                    | 11 |
| 1.1.5. <u>Avrupa Komisyonu Kimlik Tanımlama Sistemi hesap kuralları</u>         | 14 |
| 1.1.6. <u>Avrupa Komisyonu Kimlik Tanımlama Sistemi giriş şifresi kuralları</u> | 14 |
| 1.1.7. <u>Avrupa Birliği Kimlik Tanımlama Sistemi hesap destek</u>              | 14 |

# <u>Avrupa Komisyonu Kimlik Tanımlama Sistemi ile kayıt işlemi (ortalama süre: 5 dakika)</u>

Belirtilen adrese tıklayınız: https://webgate.ec.europa.eu/cas/

1. Açılan web sitesi aşağıdaki ekran görüntüsüne benzeyecektir.

| EUROPEAN COMMIS<br>(ECAS)<br>European<br>Eommission External<br>EUROPA > Authentication Service > Login | Contact   Privacy Statement English (en)                                                                                                    |  |
|----------------------------------------------------------------------------------------------------|----------------------------------------------------------------------------------------------------|--|
| authenticates your identity on<br>European Commission websites )                                        | Login New password Sign Up Help   Login Not registered yet   Is the selected domain correct?   External Chance it   Username or e-mail address   Password   More options   Ior options   Ior log in with your   Or log in with your   Image: Correct in the selected domain correct in the selected domain correct in t |  |
| Last update: 07/05/2013 (3.2.1-b)   6 ms   🔺 Top                                                        |                                                                                                    |  |

2. Gerekirse, sol üst köşede açılan menüden kullanacağınız dili seçiniz.

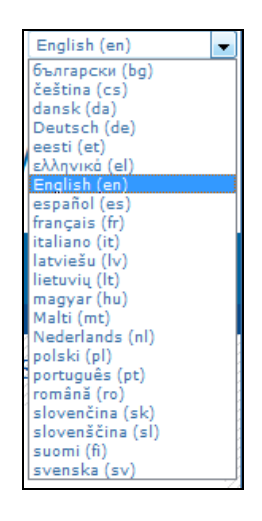

3. "Üye ol" (Sign Up) bağlantısına tıklayınız. Kayıt formu görüntülenecektir.

| Sign Up                 |                                                                                                    |
|-------------------------|----------------------------------------------------------------------------------------------------|
| Help for external users |                                                                                                    |
| Choose a username       |                                                                                                    |
| First name *            |                                                                                                    |
| Last name *             |                                                                                                    |
| E-mail *                |                                                                                                    |
| Confirm e-mail *        |                                                                                                    |
| E-mail language *       | English (en) -                                                                                                    |
|                         |                                                                                                    |
| Enter the code *        |                                                                                                    |
|                         | Privacy statement: by checking this box, you acknowledge that you have read and understood the privacy statement * |
|                         | Sign up                                                                                                    |
| * Required fields       |                                                                                                    |

- 4. Kullanıcı kayıt formunun zorunlu alanlarını (yıldız ile işaretlenmiştir) doldurunuz ve dil tercihinizi seçiniz. "Choose a user name" alanını atlayınız. Böylece e-posta adresiniz aynı zamanda kullanıcı adınız olacaktır.
- 5. Gizlilik Bildirimini (Privacy Statement) okuyunuz ve kabul ediniz.

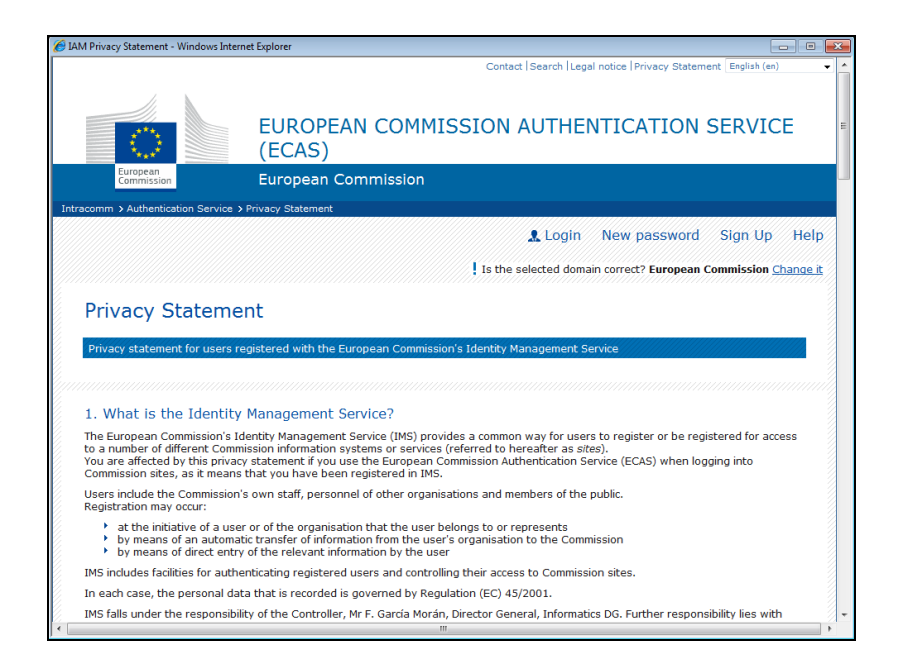

6. Güvenlik kontrolü simgesinde belirtilen karakterleri giriniz. Karakterler yeterince açık değilse, "başkasını dene" linkine tıklayınız.

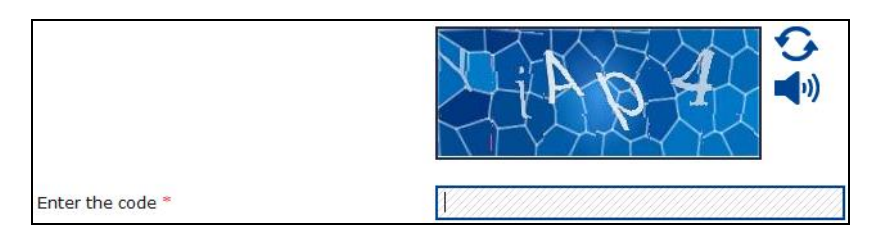

7. "Üye ol" (Sign Up) butonuna tıklayınız. Doğrulama mesajı görüntülenecektir.

|                                                    | Contact   Search   Legal notice   Privacy Statement   English (en) -      |
|----------------------------------------------------|---------------------------------------------------------------------------|
|                                                    |                                                                           |
|                                                    | EUROPEAN COMMISSION AUTHENTICATION SERVICE                                |
| European                                           |                                                                           |
| Commission                                         | External                                                                  |
| EUROPA > Authentication Service > Sig              | n Up                                                                      |
|                                                    | & Login New password Sign Up Help                                         |
|                                                    | Is the selected domain correct? External Change it                        |
| Sign Up                                            |                                                                           |
| Thank you for registering, you                     | will receive an e-mail allowing you to complete the registration process. |
|                                                    |                                                                           |
|                                                    |                                                                           |
|                                                    |                                                                           |
|                                                    |                                                                           |
|                                                    |                                                                           |
|                                                    |                                                                           |
|                                                    |                                                                           |
|                                                    |                                                                           |
| Last update: 23/05/2012 (3.0.1-m)   622 ms   🔺 Top |                                                                           |

- 8. "Kullanıcı Kayıt Formu"nda belirttiğiniz e-posta adresine birkaç dakika içinde otomatik eposta gönderilecektir. Bu e-posta mesajı, yeni hesabınız için kullanacağınız kullanıcı adını ve kullanıcı şifresini içerecektir.
- 9. E-postadaki bağlantıya tıklayınız. Hesabınıza yönelik yeni bir şifre oluşturmanız için bir web sayfasına yönlendirileceksiniz.

Lütfen yeni bir kullanıcı şifresi oluşturmak için 90 dakikanız olduğuna dikkat ediniz. Size eposta ulaşmazsa ya da 90 dakikayı aşarsanız, lütfen bu dokümanın ilerleyen bölümlerinde anlatılan "Unutulan Şifre" prosedürüne başvurunuz. 10. Formu doldurunuz. Lütfen şifre kurallarına özellikle dikkat ediniz. E-posta adresinizi kullanıcı adınız (username) olarak kullanınız.

|                                                                                                    | Contact  Search  Legal notice   Privacy Statement English (en)                                            |
|----------------------------------------------------------------------------------------------------|----------------------------------------------------------------------------------------------------|
| EUROF<br>(ECAS)                                                                                                    | EAN COMMISSION AUTHENTICATION SERVICE                                                                     |
| Commission External                                                                                                    |                                                                                                    |
| EUROPA > Authentication Service > New password                                                                                                    | 🤱 Login New password Sign Up Help                                                                         |
|                                                                                                    | ! Is the selected domain correct? External Change it                                                      |
| New password                                                                                                    |                                                                                                    |
| Please choose your new password.                                                                                                    |                                                                                                    |
| Username                                                                                                    |                                                                                                    |
| New password *                                                                                                    |                                                                                                    |
| Confirm new password *                                                                                                    |                                                                                                    |
|                                                                                                    | Submit                                                                                                    |
| * Required fields                                                                                                    |                                                                                                    |
| Passwords cannot include your username and mus<br>space permitted):                                                                                     | t contain at least 10 characters chosen from at least three of the following four character groups (white |
| <ul> <li>Upper Case: A to Z</li> <li>Lower Case: a to z</li> <li>Numeric: 0 to 9</li> <li>Special Characters:!*#\$%&amp;'()*+,-/:;&lt;=&gt;?</li> </ul> | e(\^_`{ }~                                                                                                |
| Examples: wcBcgc_I_E HbKxoo9dj3 gQ.ZfoBf                                                                                                    | 133                                                                                                    |
| [Generate other sample passwords]                                                                                                    |                                                                                                    |
|                                                                                                    | .ast update: 23/05/2012 (3.0.1-m)   45 ms   🔺 Top                                                         |

- 11. "Onayla" tıklayınız. Doğrulama mesajı görüntülenecektir.
- 12. Süreç tamamlanmıştır. Şu an e-posta adresiniz (veya kullanıcı adınız) ve oluşturduğunuz şifre ile ECAS'a giriş yapabilirsiniz.

Giriş kodunuzu ve şifrenizi güvenli bir yerde saklayınız. Kullanıcı adınızı unutursanız, yerine her zaman için kayıt formunda belirttiğiniz e-posta adresinizi kullanabilirsiniz.

#### Unutulan Şifre (ortalama süre: 5 dakika)

Unutulan şifre Kurtarma süreci, şifre değiştirme işlemi için de kullanılabilir. Her iki durumda da – şifre değiştirme ve sıfırlama, unutulan şifre durumundaki ile tam olarak aynıdır.

1. Belirtilen adrese tıklayınız: https://webgate.ec.europa.eu/cas/

|                                                                 | Contact   Privacy Statement   English (en) • |
|-----------------------------------------------------------------|----------------------------------------------|
| EUROPEAN COMMI<br>(ECAS)                                        | SSION AUTHENTICATION SERVICE                 |
| European<br>Commission External                                 |                                              |
| EUROPA > Authentication Service > Login                         |                                              |
|                                                                 | Logi New password gn Up Help                 |
|                                                                 | Login Not registered yet                     |
| -ECAS-                                                          | Is the selected domain correct?              |
|                                                                 | External Change it                           |
| ( authenticates your identity on European Commission websites ) | Username or e-mail address                   |
|                                                                 | Password *                                   |
|                                                                 |                                              |
|                                                                 | More options                                 |
|                                                                 | Login! Lost your password?                   |
|                                                                 | Required fields                              |
|                                                                 | Or log in with your                          |
|                                                                 | Mobile phone Token                           |
| Last update: 07/05/20                                           | 13 (3.2.1-b)   6 ms   🔺 Top                  |

- 2. "Yeni şifre"yi (New Password) tıklayınız.
- 3. ECAS e-posta veya kullanıcı adınızı kullanarak yeni şifre talep formunu doldurunuz.

| New password                         |                |
|--------------------------------------|----------------|
| Username or e-mail address *         |                |
| Confirm username or e-mail address * |                |
|                                      | BE PAT         |
| Enter the code *                     |                |
|                                      | Get a password |
| * Required fields                    |                |

4. Güvenlik kontrolü simgesinde belirtilen karakterleri giriniz. Karakterler yeterince açık değilse, "Try another" linkine tıklayınız.

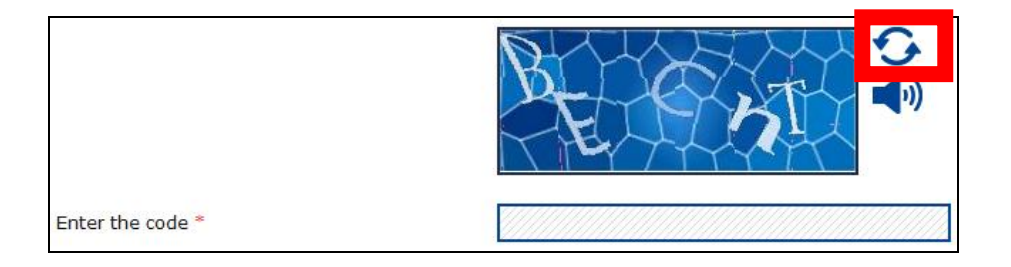

- 5. "Şifre edin" butonuna tıklayınız
- 6. Otomatik e-posta, e-posta adresinize gönderilecektir.
- 7. Gelen e-postadaki bağlantıya tıklayınız.

Lütfen şifrenizi değiştirmek ya da sıfırlamak için gelen maildeki bağlantıya 90 dakika içinde tıklamanız gerektiğine dikkat ediniz. İlgili e-posta tarafınıza ulaşmazsa ya da siz 90 dakikayı aşarsanız, lütfen süreci tekrarlayınız. Daha detaylı bilgi ve destek için, lütfen dokmanın son kısmını kontrol ediniz.

8. Yeni şife formunu doldurunuz. Lütfen şifre kurallarına özellikle dikkat ediniz.

|                                                                                                    | Contact   Search   Legal notice   Privacy Statement English (en)                                                    |
|----------------------------------------------------------------------------------------------------|----------------------------------------------------------------------------------------------------|
| European<br>Commission E                                                                                                    | UROPEAN COMMISSION AUTHENTICATION SERVICE<br>ECAS)                                                                  |
| EUROPA > Authentication Service > New pa                                                                                                    | ssword                                                                                                    |
|                                                                                                    | Login New password Sign op Theip                                                                                    |
|                                                                                                    | Is the selected domain correct? External Change it                                                                  |
|                                                                                                    |                                                                                                    |
| New password                                                                                                    |                                                                                                    |
| Please choose your new password                                                                                                    |                                                                                                    |
| in the set of the set of the set |                                                                                                    |
| osemane                                                                                                    |                                                                                                    |
| New password *                                                                                                    |                                                                                                    |
| Confirm new password *                                                                                                    |                                                                                                    |
|                                                                                                    |                                                                                                    |
|                                                                                                    | Submit                                                                                                    |
| * Required fields                                                                                                    |                                                                                                    |
| Passwords cannot include your userna<br>space permitted):                                                                                                    | me and must contain at least 10 characters chosen from at least three of the following four character groups (white |
| Upper Case: A to Z                                                                                                    |                                                                                                    |
| Numeric: 0 to 9                                                                                                    |                                                                                                    |
| <ul> <li>Special Characters:!"#\$%&amp;'()*</li> </ul>                                                                                                    | +,-,/;)<=>?@[\]^_`{ }~                                                                                              |
| Examples: wcBcgc_I_E HbKxoo9dj                                                                                                    | gQ.ZfoBN33                                                                                                    |
| [Generate other sample passwords]                                                                                                    |                                                                                                    |
|                                                                                                    | Last update: 23/05/2012 (3.0.1-m)   45 ms   🔺 Top                                                                   |

9. "Onayla"yı tıklayınız. Doğrulama mesajı görüntülenecektir.

#### Ad-soyad veya e-posta adresi değiştirme (ortalama sure: 5 dakika)

1. <u>https://webgate.ec.europa.eu/cas/</u> Web sitesini açınız ve giriş yapınız.

| EUROPEAN COMMI<br>(ECAS)<br>European<br>Exemption<br>External      | Contact   Privacy Statement   English (es) • SSION AUTHENTICATION SERVICE                                                                                                    |
|--------------------------------------------------------------------|----------------------------------------------------------------------------------------------------|
| ( authenticates your identity on<br>European Commission websites ) | Image: Control of Control of Contro |
| Last update: 07/05/20                                              | 13 (3.2.1-b)   6 ms   🔺 <u>Top</u>                                                                                                    |

2. Domain alanınızın Harici (External) olarak kurulduğundan emin olunuz.

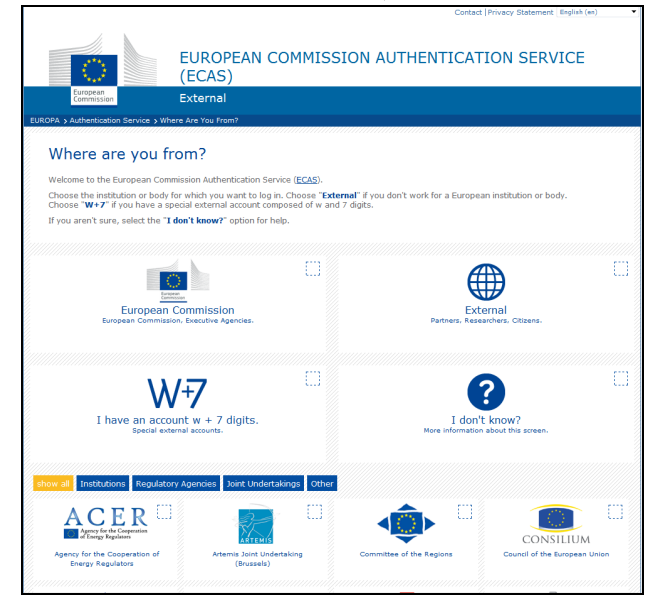

Değilse, "Değiştir" ve "Kuruluş değil- Avrupa organı da değil" kısmını seçiniz.

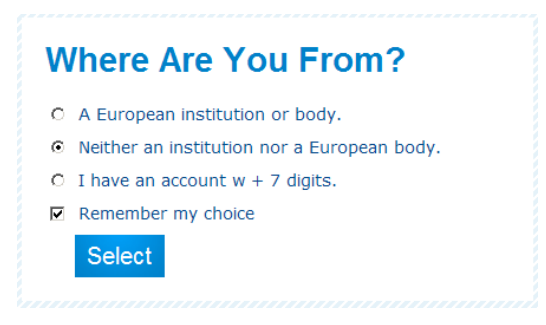

3. Giriş yaptıktan sonra, "Hesap bilgileri" ne tıklayınız. Bilgilerinizin olduğu sayfa görüntülenecektir.

|                                                        |                              |          | Contact   Search   Legal notic         | e Privacy Statement English (en) |
|--------------------------------------------------------|------------------------------|----------|----------------------------------------|----------------------------------|
|                                                        | EUROPEAN CON<br>(ECAS)       | MISSION  | AUTHENTICAT                            | TION SERVICE                     |
| European<br>Commission                                 | External                     |          |                                        |                                  |
| OPA > Authentication Service > Accourt                 | nt information               |          |                                        |                                  |
|                                                        |                              | • Logout | Change password                        | Account information              |
|                                                        |                              | a Logour | change password                        | Account information              |
|                                                        |                              |          | ////////////////////////////////////// | B                                |
| Account information                                    | on                           |          |                                        |                                  |
| Modify my personal data                                |                              |          |                                        |                                  |
| Modify my personal data >                              |                              |          |                                        |                                  |
| Delete your account                                    |                              |          |                                        |                                  |
| Delete your account >                                  |                              |          |                                        |                                  |
| Manago my mobilo phono numbo                           |                              |          |                                        |                                  |
| Manage my mobile phone numb                            | ers >                        |          |                                        |                                  |
|                                                        |                              |          |                                        |                                  |
| You can view the sessions opene<br>Display my cossions | ed for visited applications. |          |                                        |                                  |
| Display my sessions >                                  |                              |          |                                        |                                  |
| You can link your eID to your ECA                      | AS account.                  |          |                                        |                                  |
| Link my eID >                                          |                              |          |                                        |                                  |
|                                                        |                              |          |                                        |                                  |
|                                                        |                              |          |                                        |                                  |
| My ECAS Account Details                                |                              |          |                                        |                                  |
| Username                                               |                              |          |                                        |                                  |
| Domain                                                 |                              | External |                                        |                                  |
| Unique identifier at the Commiss                       | ion (uid)                    |          |                                        |                                  |
| Most recent login                                      |                              | 30/05/20 | 12 17:33 GMT+02:00                     |                                  |
| Previous login                                         |                              | 26/04/20 | 12 11:16 GMT+02:00                     |                                  |
| Account created                                        |                              | 25/01/20 | 12 12:01 GMT+01:00                     |                                  |
| Name                                                   |                              |          |                                        |                                  |
| Email preferred language                               |                              | en       |                                        |                                  |
| E-mail                                                 |                              |          |                                        |                                  |
| Password last changed                                  |                              | 25/01/20 | 12 12:06 GMT+01:00                     |                                  |
| Password expires<br>(as defined by the policy current  | ly in force)                 | 23/07/20 | 12 13:06 GMT+02:00                     |                                  |
| Password last reset                                    |                              | 25/01/20 | 12 12:06 GMT+01:00                     |                                  |

- 4. "Kişisel bilgilerimi değiştir" e tıklayınız "
- 5. Bilgilerinizi değiştiriniz.

|                                       | Contact  Search  Legal notice   Privacy Statement English (en) |
|---------------------------------------|----------------------------------------------------------------|
|                                       | EUROPEAN COMMISSION AUTHENTICATION SERVICE (ECAS)              |
| European<br>Commission                | External                                                       |
| EUROPA > Authentication Service > Use | r edit                                                         |
|                                       | & Logout Change password Account information Help              |
|                                       | ! External                                                     |
| User edit                             |                                                                |
| Choose a username                     |                                                                |
| First name *                          |                                                                |
| Last name *                           |                                                                |
| E-mail *                              |                                                                |
| E-mail language                       | En 🗸                                                           |
|                                       | Submit Cancel                                                  |
|                                       |                                                                |
|                                       | Last update: 23/05/2012 (3.0.1-m)   315 ms   🔺 Top             |

- 6. "Onayla" butonuna tıklayınız. Doğrulama mesajı görüntülenecektir ve kimliğinizi doğrulamak için yeni posta adresinize otomatik e-posta gönderilecektir.
- 7. Gelen maildeki bağlantıya tıklayınız. E-posta adresinizin değiştiğini doğrulayan sayfa görüntülenecektir.

# <u>Hesap Kaldırma</u>

1. <u>https://webgate.ec.europa.eu/cas/</u> Web sitesini açınız ve giriş yapınız.

|                                                                                                    | Contact   Privacy Statement   English (en)                                                                                                    |
|----------------------------------------------------------------------------------------------------|----------------------------------------------------------------------------------------------------|
| EUROPEAN COMM<br>European<br>European<br>Europea | ISSION AUTHENTICATION SERVICE                                                                                                    |
| ( authenticates your identity on<br>European Commission websites )                                                                                                    | Image: Cogin New password Sign Up Help   Login Net registered yet   Is the selected domain correct?    Is the selected domain correct?   Username or e-mail address   Password   Password   Image: Corr log in with your   Image: Corr log in with your   Image: Corr log in with your   Image: Corr log in with your |
| Last update: 07/05/20                                                                                                    | 013 (3.2.1-b)   6 ms   🔺 <u>Top</u>                                                                                                    |

2. Domain alanınızın Harici olarak kurulduğundan emin olunuz. Değilse, "Değiştir" ve "Kuruluş değil- Avrupa organı da değil" kısmını seçiniz Г

act | Privacy State

| EUR<br>(EC                                                                                                    | OPEAN COMMISSIC                                                            | ON AUTHENTICAT                               | ION SERVICE                              |        |
|----------------------------------------------------------------------------------------------------|----------------------------------------------------------------------------|----------------------------------------------|------------------------------------------|--------|
| European<br>Commission Exter                                                                                        | mal                                                                        |                                              |                                          |        |
| EUROPA > Authentication Service > Where Are Yo                                                                      | u From?                                                                    |                                              |                                          |        |
| Where are you from?                                                                                                 |                                                                            |                                              |                                          |        |
| Welcome to the European Commission A                                                                                | uthentication Service (ECAS).                                              |                                              |                                          |        |
| Choose the institution or body for which<br>Choose " <b>W+7</b> " if you have a special exte                        | you want to log in. Choose "Externa<br>ernal account composed of w and 7 d | I" if you don't work for a Europea<br>igits. | n institution or body.                   |        |
| If you aren't sure, select the "I don't know                                                                        | ow?" option for help.                                                      |                                              |                                          |        |
|                                                                                                    |                                                                            |                                              |                                          |        |
|                                                                                                    | L1                                                                         | (ff                                          |                                          | L.1    |
| European Commi                                                                                                    | ssion                                                                      | Evte                                         |                                          |        |
| European Commission, Execut                                                                                         | ive Agencies.                                                              | Partners, Resea                              | irchers, Citizens.                       |        |
|                                                                                                    |                                                                            |                                              |                                          |        |
|                                                                                                    | $\square$                                                                  |                                              |                                          | E I    |
| W+/                                                                                                    |                                                                            |                                              |                                          |        |
| I have an account w + 7 digits. I don't know?                                                                       |                                                                            |                                              |                                          |        |
| Special external accou                                                                                              | unts.                                                                      | More information                             | about this screen.                       |        |
| 9.<br>1999 - 1999 - 1999 - 1999 - 1999 - 1999 - 1999 - 1999 - 1999 - 1999 - 1999 - 1999 - 1999 - 1999 - 1999 - 1999 |                                                                            |                                              |                                          |        |
| show all Institutions Regulatory Agenci                                                                             | es Joint Undertakings Other                                                |                                              |                                          |        |
|                                                                                                    |                                                                            |                                              |                                          | m      |
| Agency for the Cooperation                                                                                          |                                                                            |                                              | CONSULUM                                 |        |
| Agency for the Cooperation of                                                                                       | Artemis Joint Undertaking                                                  | Committee of the Regions                     | CONSTLIUM<br>Council of the European Uni | ion // |
| Energy Regulators                                                                                                   | (Brussels)                                                                 |                                              |                                          |        |

3. Giriş yaptıktan sonra, "Hesap Bilgileri"ne tıklayınız. Bilgilerinizin olduğu sayfa görüntülenecektir.

|                                                       |                                | Contact         | Search Legal notice Privac | y Statement English (en) |  |
|-------------------------------------------------------|--------------------------------|-----------------|----------------------------|--------------------------|--|
|                                                       | EUROPEAN CO<br>(ECAS)          | MMISSION AUT    | HENTICATION                | I SERVICE                |  |
| European<br>Commission                                | External                       |                 |                            |                          |  |
| OPA NAuthentication Service NA                        | ccount information             |                 |                            |                          |  |
|                                                       |                                | Legent Char     |                            | upt information          |  |
|                                                       |                                | Logout Char     | ige passworu Acco          |                          |  |
|                                                       |                                |                 |                            | Exte                     |  |
| Account informa                                       | ation                          |                 |                            |                          |  |
| Modify my personal data                               |                                |                 |                            |                          |  |
| Modify my personal data >                             | I                              |                 |                            |                          |  |
| <ul> <li>Delete your account</li> </ul>               |                                |                 |                            |                          |  |
| Delete your account >                                 |                                |                 |                            |                          |  |
| Managa mu mehile akong ay                             | umb ere                        |                 |                            |                          |  |
| Manage my mobile phone nu<br>Manage my mobile phone n | umbers >                       |                 |                            |                          |  |
|                                                       |                                |                 |                            |                          |  |
| You can view the sessions o                           | pened for visited applications |                 |                            |                          |  |
| Display my sessions >                                 |                                |                 |                            |                          |  |
| You are link your ato to your                         | r FCAC account                 |                 |                            |                          |  |
| Link my eID >                                         | TECAS account.                 |                 |                            |                          |  |
| Link my etc >                                         |                                |                 |                            |                          |  |
|                                                       |                                |                 |                            |                          |  |
|                                                       |                                |                 |                            |                          |  |
| My ECAS Account Detai                                 | ils                            |                 |                            |                          |  |
| Usornamo                                              |                                |                 |                            |                          |  |
| Domain                                                |                                | External        |                            |                          |  |
| Unique identifier at the Com                          | mission (uid)                  | External        |                            |                          |  |
| Most recent login                                     |                                | 30/05/2012 17:3 | 30/05/2012 17:33 GMT+02:00 |                          |  |
| Previous login                                        |                                | 26/04/2012 11:1 | 26/04/2012 11:16 GMT+02:00 |                          |  |
| Account created                                       |                                | 25/01/2012 12:0 | 25/01/2012 12:01 GMT+01:00 |                          |  |
| Name                                                  |                                |                 |                            |                          |  |
| Email preferred language                              |                                | en              |                            |                          |  |
| E-mail                                                |                                |                 |                            |                          |  |
| Password last changed                                 |                                | 25/01/2012 12:0 | 25/01/2012 12:06 GMT+01:00 |                          |  |
| Password expires                                      |                                |                 |                            |                          |  |
| (as defined by the policy cur                         | rrently in force)              | 23/07/2012 13:0 | 6 GMT+02:00                |                          |  |

4. "Hesabınızı siliniz"e tıklayınız.

| 4                                                                                      | Contact   Search   Legal notice   Privacy Statement   English (en) 🔹                     |  |  |  |  |
|----------------------------------------------------------------------------------------|------------------------------------------------------------------------------------------|--|--|--|--|
|                                                                                        | EUROPEAN COMMISSION AUTHENTICATION SERVICE (ECAS)                                        |  |  |  |  |
| European<br>Commission                                                                 | External                                                                                 |  |  |  |  |
| EUROPA > Authentication Service > Acco                                                 | ount deletion confirmation                                                               |  |  |  |  |
|                                                                                        | Logout Change password Account information Help                                          |  |  |  |  |
|                                                                                        | External                                                                                 |  |  |  |  |
| Warningi You are about to delet<br>All access rights assigned to this<br>Delete Cancel | e your ECAS account.<br>: account will be revoked. You will not be able to recover them. |  |  |  |  |
|                                                                                        | Last undato: 32/05/2012 (2.0.1.m)   5 mc   4 Ton                                         |  |  |  |  |
| Last update: 23/05/2012 (3.0.1-m)   5 ms   🔺 Top                                       |                                                                                          |  |  |  |  |

- 5. "Sil" butonuna tıklayınız.
- 6. Seçiminizi onaylayınız. Hesabınız silinmiştir.

## <u>AVRUPA KOMİSYONU KİMLİK TANIMA SİSTEMİ hesap kuralları</u>

- 1. AVRUPA KOMİSYONU KİMLİK TANIMA SİSTEMİ hesabı tektir ve sadece tek, değiştirilebilir e-posta adresi ile bağlantılı olabilir.
- 2. AVRUPA KOMİSYONU KİMLİK TANIMA SİSTEMİ hesabının süresi dolmaz.
- AVRUPA KOMİSYONU KİMLİK TANIMA SİSTEMİ hesabi kilitlenebilir. Bu önlem yalnızca 5 başarısız oturum açma girişiminin ardından alınır. Hesap kilidi, 15 dakika sonra otomatik olarak çözülür.

### AVRUPA KOMİSYONU KİMLİK TANIMA SİSTEMİ şifre kuralları

- a. Şifre, 4 farklı karakter grubunun üçünden en az 10 karakter içermelidir:
- b. Büyük Harf: A'dan Z'ye
- c. Küçük Harf: a'dan z'ye
- d. Sayısal: 0'dan 9'a
- e. Özel Karakterler: !"#\$%&'()\*+,-./:;<=>?@[\]^\_`{|}~
- 2. Şifre kullanım süresi, belirlendikten veya değiştirildikten sonra 180 günde sona erer.
- 3. Şifre süre dolumundan 5 gün önce uyarı yapılır.
- 4. Şifre en az 1 gün geçmeden değiştirilemez.
- 5. Son 5 şifre belleğe alınmakta ve tekrar kullanılamamaktadır.

#### AVRUPA KOMİSYONU KİMLİK TANIMA SİSTEMİ hesap destek

- 1. AVRUPA KOMİSYONU KİMLİK TANIMA SİSTEMİ yardım web sitesi: https://webgate.ec.europa.eu/cas/help.html
- 2. AVRUPA KOMİSYONU KİMLİK TANIMA SİSTEMİ Yardım masası: <u>DIGIT-USER-ACCESS@ec.europa.eu</u>